1/2

english review

Note: Attention: Work in progress - page under construction

# **UHSDR development - Build using eclipse**

# Preconditions, Assumptions, Scope

• UHSDR toolchain installed, see here

# Pull UHSDR source from Github, import into eclipse

- Goto https://github.com/df8oe/UHSDR and click button "clone or download"
- Unpack the downloaded .zip file on your hard disk. Do not change the name, do not change the internal zip structure
- In Eclipse, choose "File→Import".
- .. then choose "General→Existing Projects into Workspace".
- Then choose the folder "mchf-eclipse in the path where you just downloaded the zip file as "root-directory"
- The project is now recognized and can be imported

# **Build UHSDR using eclipse**

- Project  $\rightarrow$  Build Configurations  $\rightarrow$  Set Active  $\rightarrow$  DebugLibOVI40 (OVI49 DSP Library (STM32F7))
- Click on the "hammer" in the tool bar
- Watch Console window in Eclipse if all ok console output ends with " ... Build finished ...,
- Project  $\rightarrow$  Build Configurations  $\rightarrow$  Set Active  $\rightarrow$  DebugOVI40 (OVI40 Firmware (STM32F7) ...)
- Click on the "hammer" in the tool bar
- Watch Console window in Eclipse if all ok console output ends with " ... Build finished ...,

Newly built binary fw-ovi40.bin can be found in the eclipse project explorer (left sidebar): mchf-eclipse  $\rightarrow$  DebugOVI40  $\rightarrow$  fw-ovi40.bin

### Download new firmware .bin to OVI40 UI

- Please refer to https://www.amateurfunk-sulingen.de/wiki/doku.php?id=en:uhsdr:uhsdrfw#st-link\_v2\_firmware\_ upgrade
- UHSDR FW build should run.
- Hit switch "Menu", then select "System Info" and "Build". Check the build date and time corresponds to your compile time in eclipse approximatelly

### Generate .dfu file from .bin file

With .bin file the FW can be installed via USB stick of ST-Link/V2 adapter. You may want to create a dfu file from the bin file so that the DfuSE FW install method can be used.

Section 4.2.1 of STM manual UM0412 describes step-by-step the generation of a .dfu file.

#### The ST-Micro UM0412 manual on DfuSe can be found

here

. Original source is this.

#### **Eclipse user guide**

- User guide can be found here.
- Profiling is described here

This covers basic usage as well as advanced tools such as profiling and others.

#### Debug, tracing, real-time diagnostics

- nice summary of Cortex M tools here
- OpenOCD & Eclipse debug step-by-step instructions
- AN4989 Application note STM32 microcontroller debug toolbox
- Concurrent use of ST-Link debugger and SWO Viewer not possible, see here but this link states Eclipse support in debugger for SWO?
- J-Link Debug Probe here

#### **Further reading**

- https://www.amateurfunk-sulingen.de/forum/index.php?board=15;action=display;threadid=313
  ;start=0
- https://www.amateurfunk-sulingen.de/forum/index.php?board=15;action=display;threadid=263
- SWV and SWO and Eclipse explaind here

From: https://www.amateurfunk-sulingen.de/wiki/ - Afu - Wiki des DARC OV Sulingen I40

Permanent link: https://www.amateurfunk-sulingen.de/wiki/doku.php?id=en:uhsdr\_dev:uhsdrbuild

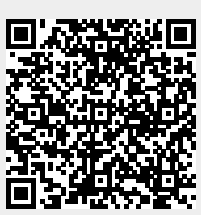

Last update: 15.02.2018 00:03